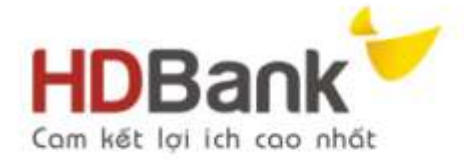

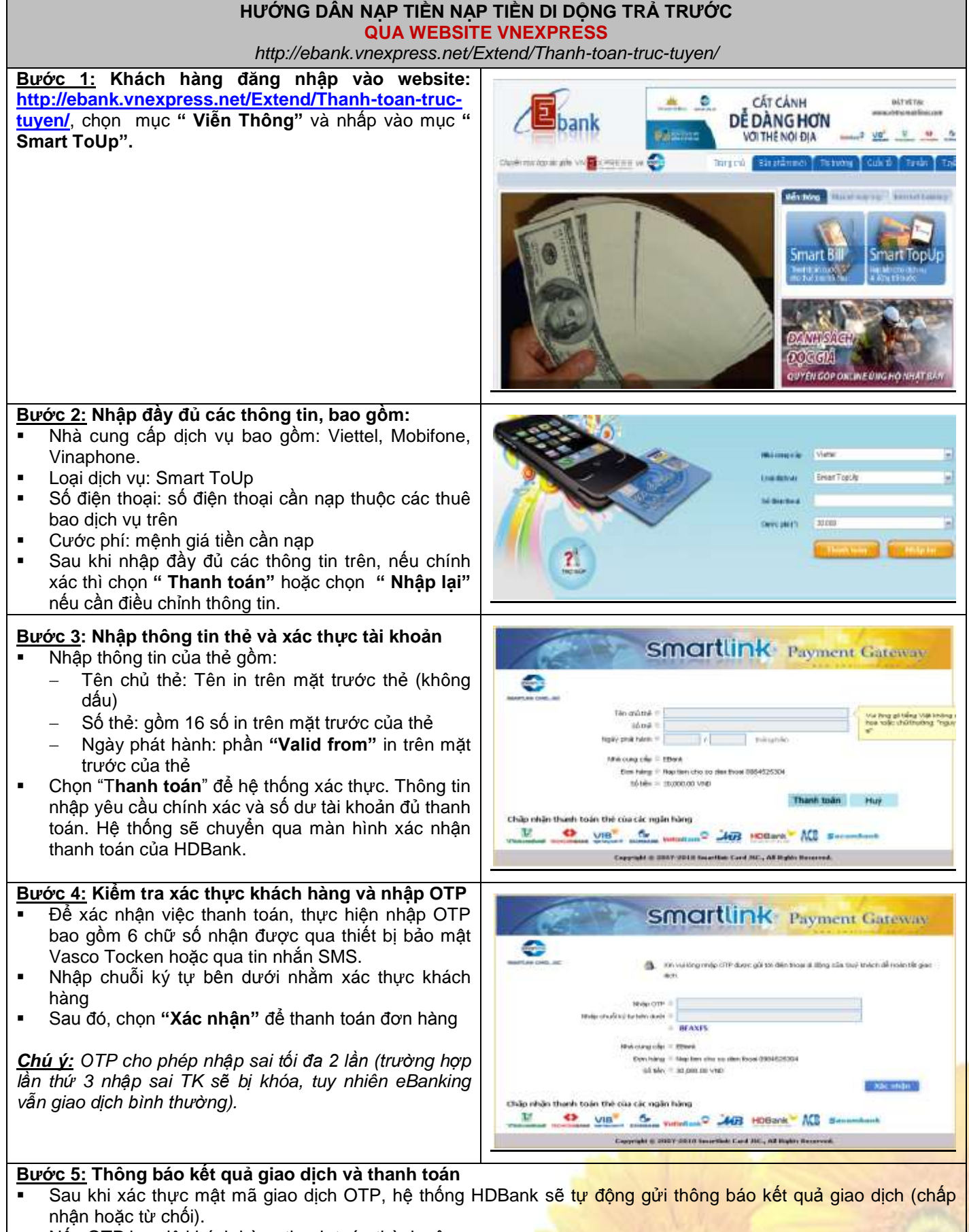

Nếu OTP hợp lệ khách hàng thanh toán thành công.

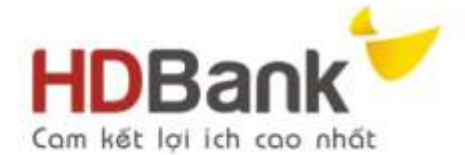

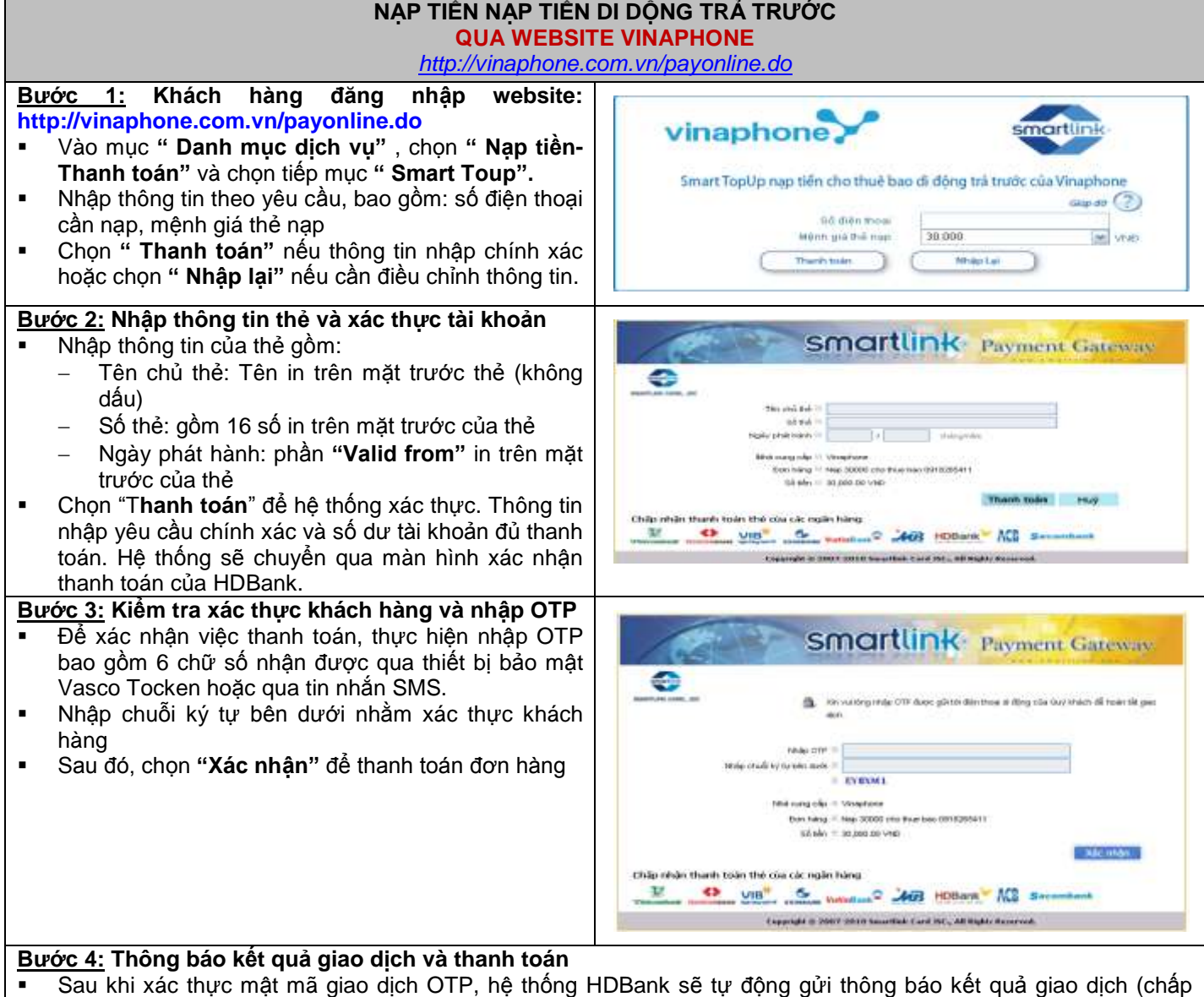

- nhân hoặc từ chối).
- Nếu OTP hợp lệ khách hàng thanh toán thành công.